## HOW TO: Complete the Guided Placement Tool

All students are required to complete the online Guided Placement Tool. This is a course placement survey to help counselors know what english, math and reading you place into at the college level.

## 1. Go to www.lbcc.edu click on "Quicklinks," & select "Viking Student Login"

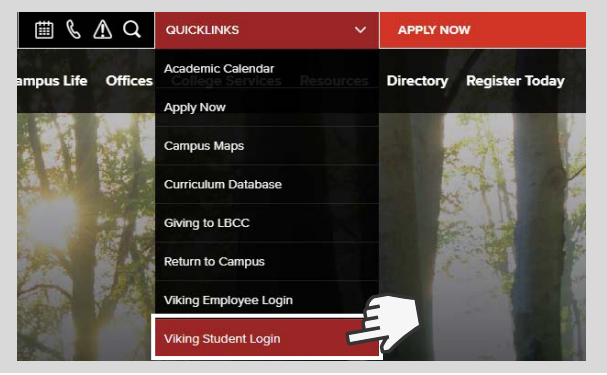

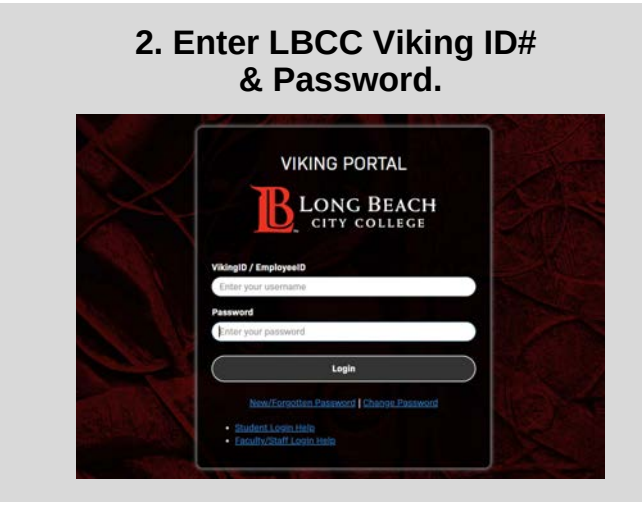

## 3. Click the "Student Service" box.

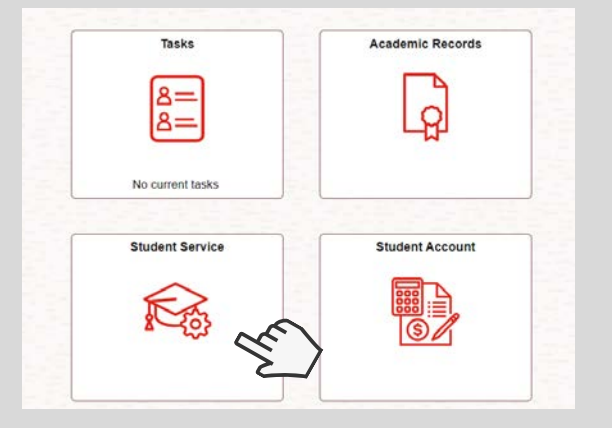

4. Click "My Participation Agreements"

| V Student Service             | Student Service                                                                                                    |
|-------------------------------|----------------------------------------------------------------------------------------------------|
| As My Orientations            | Use this tile to view your student service items.  The My Educational Plan feature has been recompletion tool here. Schedule a counseling a  Check your orientation status with the My Oriented See your placements results within My Placements. |
| My Placement Results          |                                                                                                    |
| 🛃 My Ed Plan (Degree Planner) |                                                                                                    |
| My Participation Agreements   | Use your My Degree Planner to see your cur                                                                                                    |
| aria Starfish                 | View eligible participation program agreement<br>Log into Starfish to view your participating cla                                                                                                    |
| 2 Oless                       | Join the line with QLESS to expedite on-camp                                                                                                    |

5. Click on "Guided Placement Tool" & respond to all the questions.

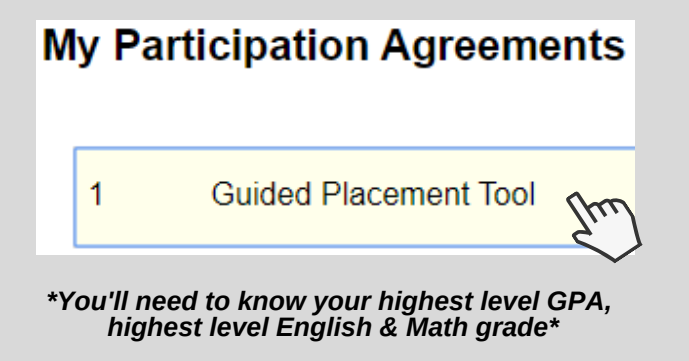

## 6. Your placement results will be available under "View My Placement Results" within 24 hrs.

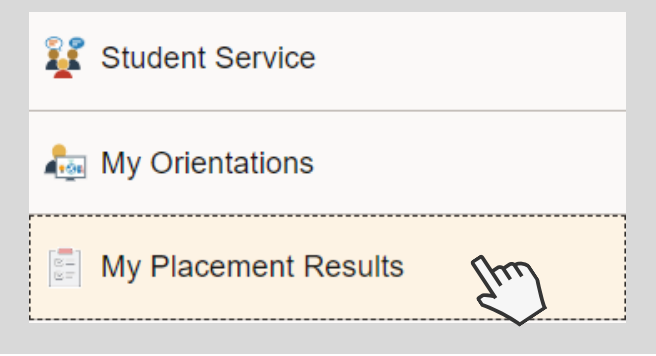

For more information about your Placement Results visit <u>www.lbcc.edu/post/understanding-your-placement-results</u>

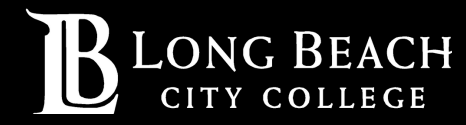

For further assistance, contact our Welcome Center Email: getstarted@lbcc.edu | Phone: (562)938-4049